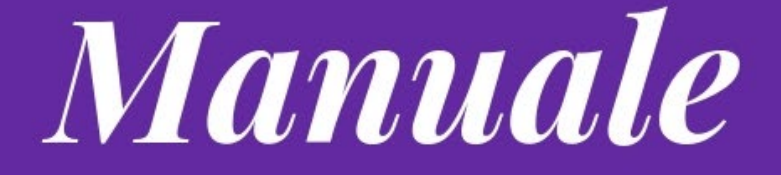

# Guida all'utilizzo dello scanner su stampanti Canon Colori

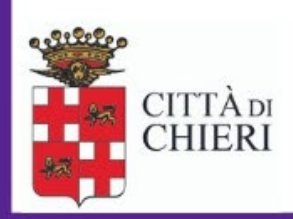

## Aggiornato a marzo 2023

Area Servizio Staff Servizio Organizzazione, comunicazione, controllo di gestione e tecnologie In questo documento viene descritta la procedura per effettuare scansioni di documenti sulle stampanti multifunzione **Canon iR-ADV C3826 (Canon-Colori)** 

#### 1. Autenticarsi sul dispositivo mediante badge o credenziali di dominio

#### 2. Scegliere SCANSIONE E INVIO

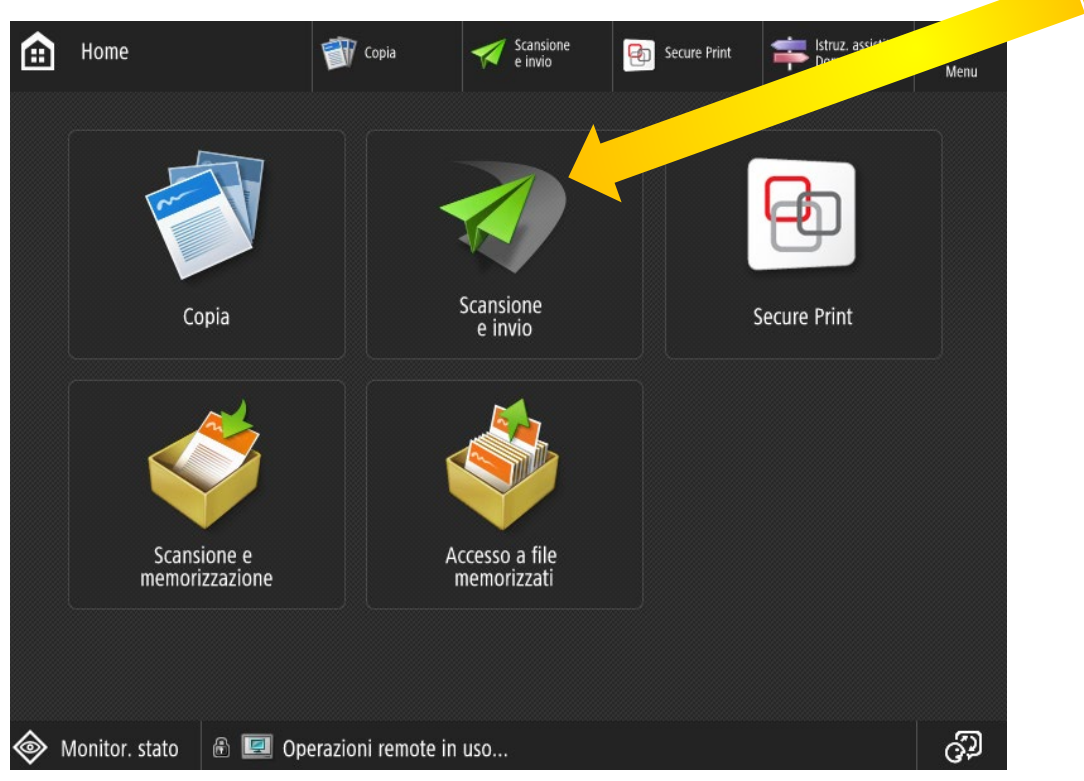

-11

#### 3. Selezionare RUBRICA

|     | Scansione<br>e invio        | Copia               | Scansione<br>e invio  | Seque |                      | omande freq.                             | Menu          | Risparmio<br>energetico        | ggiardir<br>T+ Esci | 18               |
|-----|-----------------------------|---------------------|-----------------------|-------|----------------------|------------------------------------------|---------------|--------------------------------|---------------------|------------------|
| 🔼 S | pecificare le destinazioni. |                     |                       |       |                      | 22/03                                    | 2023<br>14:56 | Impostazioni/<br>Registrazione | ÷                   | Home             |
| Γ   |                             |                     | 1                     | ר     | Impostaz<br>preceder | z.<br>nti 🕨 Impostaz<br>preferite        |               | 1                              | <b>2</b><br>ABC     | <b>3</b><br>Def  |
| L   | Rubrica S                   | Selezione<br>veloce | Nuova<br>destinazione |       |                      | Autom.<br>(Colore/Grigio)<br>300x300 dpi |               | 4<br>GHI<br>7<br>PQRS          | 5<br>JKL            | 6<br>MNO         |
| Ŀ   |                             |                     |                       |       |                      |                                          |               |                                | <b>8</b><br>TUV     | <b>9</b><br>wxyz |
|     |                             | Invio a<br>me       |                       |       | PDF                  | PDF (Compresso)                          | •             | *                              | 0                   | #                |
|     | Specifica                   | Dettagli            | Eliminaz              |       | 2                    | Originale<br>fronte-retro                | •             | с                              | 11                  | Ripristino       |
|     | destinazioni                | ▶ U                 | destinaz.             | •     | , û                  | Originali<br>formati misti               |               | Avvi                           | io                  | Stop             |
|     |                             |                     |                       |       |                      | Opzioni                                  |               | ¢                              |                     |                  |
| ۵   | 1onitor. stato  🖻 🔟 Mod     | do gestione sister  | ma.                   |       |                      |                                          | 0<br>D        |                                |                     | 123              |

### 4. Selezionare la destinazione del documento e scegliere AVVIO

(Sono state preimpostate 38 destinazioni possibili per l'invio delle scansioni. Sarà quindi necessario scegliere la destinazione in base alla propria area di appartenenza)

| Scansione<br>e invio            | 🗊 Copia                                                                                                    | Scansione e invio                      | Secure Print  | struz. assist Domande fr | ite/<br>eq. Menu | C<br>Risparmio<br>energeti | ggiardin |            |
|---------------------------------|----------------------------------------------------------------------------------------------------|----------------------------------------|---------------|--------------------------|------------------|----------------------------|----------|------------|
| <rubrica (locale)=""></rubrica> |                                                                                                    |                                        |               | Destinazioni             |                  | Impostazioni/              | + 🗈      | lome       |
| Tutti                           | A state of the state of the | Tutti ele<br>estinazione               | enchi indiriz |                          |                  | 1                          | <b>2</b> | 3          |
|                                 | 10                                                                                                    |                                        | sioni         | Reg                      | is nuova         | <b>4</b>                   | 5        | 6<br>MNO   |
| AMM SPO UNICO                   | 1                                                                                                    | 92.168.35.18\scan<br>92.168.35.18\scan | sioni         | des                      | tinazione        | 7<br>PORS                  | 8<br>TUV | 9<br>wxyz  |
| FINANZ CONTABILI                | 92.168.35.18\scan<br>92.168.35.18\scan                                                                                                    | sioni                                  | Elim          | difica 🕞                 | *                | 0                          | #        |            |
| FINANZ PATRIMON                 | 10 1                                                                                                    | 92.168.35.18\scan                      | sioni         |                          |                  | с                          | // F     | lipristino |
| Tutti ABC DEF GHI               | JKL MNO P                                                                                                    | QR STU VWX                             | YZ 0-9        | Rice                     | erca per<br>ne   | Avv                        | io       | Stop       |
| × Annulla                       |                                                                                                    |                                        |               | OK                       | L.               | Ĵ                          |          |            |
| 🚸 Monitor. stato  🗈 🔟 Mo        | do gestione siste                                                                                                    | ma.                                    |               |                          | ුව               |                            |          | 123        |

### 5. Selezionare il formato del documento

| Scansione<br>e invio                                                  | 🗊 Copia         | Scansione e invio | Secure Print Secure Print | istite/ <b>H</b><br>freq. Menu | Risparmio<br>energetico        | ggiardina<br>∎→ Esci | a                |
|-----------------------------------------------------------------------|-----------------|-------------------|---------------------------|--------------------------------|--------------------------------|----------------------|------------------|
| <formato originale=""><br/>Selezionare il formato dell'orig</formato> | ginale.         |                   |                           |                                | Impostazioni/<br>Registrazione |                      | lome             |
| Formato A/B                                                           | A4              | <b>B</b> 5        | ۵                         |                                | 1                              | <b>2</b><br>АВС      | <b>3</b><br>Def  |
|                                                                       | A4 🖬            | □ B5 🖸            |                           |                                | <b>4</b><br><sub>GHI</sub>     | <b>5</b><br>JKL      | 6<br>MNO         |
|                                                                       | A3              |                   |                           |                                | <b>7</b><br>PQRS               | <b>8</b><br>тиv      | <b>9</b><br>wxyz |
|                                                                       | A5              |                   |                           |                                | <del>×</del>                   | 0                    | #                |
| Dimensioni                                                            | A5 🖸<br>B4      |                   |                           |                                | С                              | // F                 | Ripristino       |
| in pollici                                                            |                 |                   |                           |                                | Avv                            | io                   | Stop             |
|                                                                       |                 |                   | ОК                        | L                              | ¢                              | >                    |                  |
| Monitor. stato 🛛 🖻 💷 Op                                               | perazioni remot | te in uso         |                           | ු                              |                                |                      | 123              |

#### 6. Selezionare AVVIO INVIO

| Scansione<br>e invio | <u>i</u>                                    | Copia                            | 🛹 so    | cansione<br>invio | Secure P   | rint               | Istruz.<br>Doman | assistite/<br>ide freq. | Menu | Risparmio<br>energetico        | ggiardina<br>T+ Esci | )                     |
|----------------------|---------------------------------------------|----------------------------------|---------|-------------------|------------|--------------------|------------------|-------------------------|------|--------------------------------|----------------------|-----------------------|
| 💿 Pronta per i       | nvio.                                       |                                  |         |                   |            |                    | De               | estinazioni             | 1    | Impostazioni/<br>Registrazione |                      | lome                  |
| AMM T                | <scansione e<br="">Premere [Avv</scansione> | e invio><br>/io] per eseguire so | ansione | e orig.succe      | SS.        |                    |                  | mpostaz.<br>preferite   | ▶    | 1                              | <b>2</b><br>АВС      | 3<br>Def              |
|                      | Scala di grigi                              | tom.<br>100%                     |         | Autom.<br>D<br>A4 |            | Variaz.<br>impost. | •                | Grigio)<br>) dpi        | •    | <b>4</b><br>бні                | 5<br>JKL             | <b>6</b><br>мпо       |
|                      |                                             | Pagine                           |         | Destinazioni      | I          |                    |                  | autom.                  |      | <b>7</b><br>PQRS               | <b>8</b><br>тиv      | <b>9</b><br>wxyz      |
|                      |                                             | 1                                | +       | 1                 |            |                    |                  | mpresso)                |      | *                              | 0                    | #                     |
|                      |                                             |                                  |         |                   |            | 1                  |                  | etro                    | •    | с                              | // F                 | ipristino             |
| desti                | ļ                                           | Annulla                          | ]       |                   | Avvio invi | 0                  |                  | nisti                   |      | Avvi                           | 0                    | Stop                  |
|                      |                                             |                                  |         |                   |            |                    | Opzio            | oni                     |      | \$                             | >                    | $\overline{\bigcirc}$ |
| Monitor. sta         | ito  🕀 💷 Ope                                | erazioni remote in               | uso     |                   |            |                    |                  |                         | ුව   |                                |                      | 123                   |

Terminata questa procedura il documento così digitalizzato sarà disponibile nella cartella di rete scelta come destinazione.

Le cartelle di rete sono state riorganizzate in aree che rispecchiano l'organigramma del nostro ente.

La cartella scansioni viene automaticamente resa disponibile all'accesso attraverso "Questo PC"

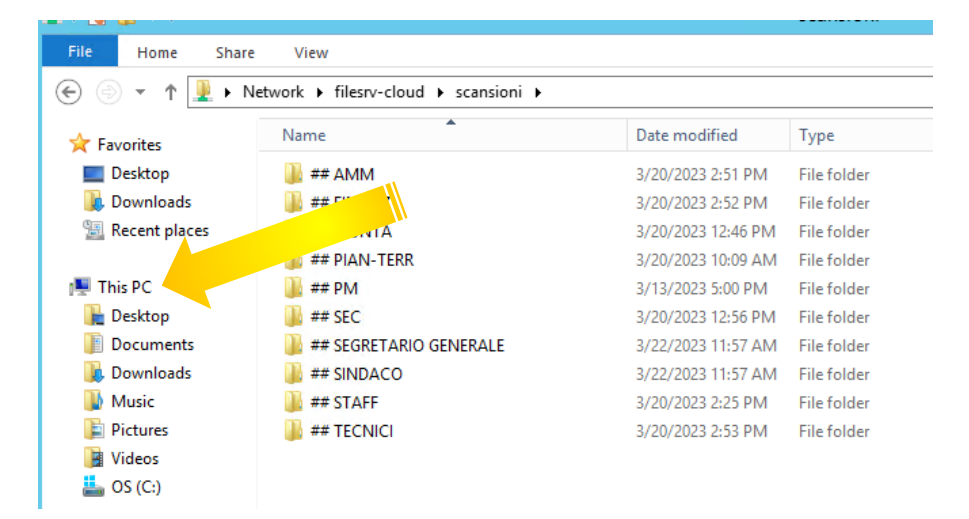

#### Note importanti

- A tutela della privacy ogni dipendente può accedere esclusivamente alle aree di propria competenza. (Ad esempio, la cartella contenente le scansioni del PERSONALE sarà accessibile esclusivamente ai dipendenti che afferiscono a questo servizio.)
- Una volta scansionati i documenti devono essere rimossi dalla cartella di destinazione. Le cartelle di destinazione, infatti, non sono archivi e vengono cancellate con cadenza periodica.